# Leitfaden für die Ersteinrichtung 3D-Secure mit SMS TAN und Sicherheitsfrage

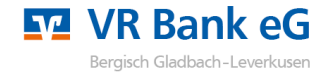

## Sicherheitshinweise:

- Weder Visa, MasterCard noch die VR Bank eG Bergisch Gladbach-Leverkusen werden Sie telefonisch oder per e-Mail dazu auffordern, Ihre persönlichen Daten wie z.B. Kreditkartendaten, Ihre Kontonummer in Verbindung mit Ihrer persönlichen PIN und/oder TAN preiszugeben bzw. abzugleichen.
- Folgen Sie keinen Links aus nicht vertrauenswürdigen Quellen, insbesondere nicht aus erhaltenen e-Mails.
- Geben Sie Ihre persönlichen Daten möglichst nur über SSL-verschlüsselte Internetseiten weiter.
- Bitte überprüfen Sie immer die von uns übermittelten TAN-Informationen mit Ihrem Zahlungsverkehrsauftrag.

#### Voraussetzungen:

- Ein Mobiltelefon
- Ihre Kreditkartennummer
- Ihren Aktivierungscode, den Sie per Post oder als PDF Datei in elektronisches Postfach erhalten haben

## 1. Anmeldung im Registrierungsportal

1. Rufen Sie die Internetseite <u>www.vrbankgl.de/3d</u> auf und wählen Sie anschließend gemäß Ihrer Kreditkarte entweder den **Mastercard** 

B Identity Check™ oder Visa Secure.

2. Geben Sie Ihre 16-Stellige Kreditkartennummer in das dafür vorgesehene Feld ein und klicken Sie auf "Weiter" (Abb. 1).

3. \*Geben Sie nun den **Aktivierungscode** ein, den Sie mit der Post erhalten oder in Ihr elektronisches Postfach gesendet bekommen haben und klicken Sie anschließend auf **"Weiter"** (Abb. 2). Sollte Ihnen kein Aktivierungscode vorliegen, können Sie einen neuen Code über den blau unterlegten Link "Fordern Sie hier Ihren persönlichen Aktivierungscode an." bestellen.

|                                                                                                    |                                                                                                    |                                                                                                    | ~                           |
|----------------------------------------------------------------------------------------------------|----------------------------------------------------------------------------------------------------|----------------------------------------------------------------------------------------------------|-----------------------------|
| 0                                                                                                    | <u> </u>                                                                                                    | 2                                                                                                    | 3                           |
| isteiseen Cissisk oder öndern Cisliker Berutered                                                         |                                                                                                    |                                                                                                    |                             |
| en Sie die Nummer Ihrer Visa Karte ein. Diese Infor                                                      | aten<br>mation wird zu Ihrer Sicherheit verschlüsselt übertra                                                                                                    | aen und nur zur Bestätigung Ihrer Identität verwendet.                                                                                 |                             |
| 15 × 11 × 16 × 1                                                                                         |                                                                                                    |                                                                                                    |                             |
| 16-stellige Kartennummer*                                                                                | 100000000000000                                                                                                    |                                                                                                    |                             |
|                                                                                                    | Die nachfolgenden Bedingungen habe ich he<br>und Verfahrenshinweise für die gesicherte Au                                                                                                    | runtergeladen, gespeichert und/oder ausgedruckt und gebe mein Einw<br>thentifizierung bei Visa/Mastercard Kartenzahlungen im Internet" | erständnis. "Sonderbedingur |
|                                                                                                    |                                                                                                    |                                                                                                    | Ał                          |
|                                                                                                    | Start                                                                                                    | Identifikation                                                                                                    |                             |
|                                                                                                    | 1                                                                                                    |                                                                                                    |                             |
|                                                                                                    | 0                                                                                                    |                                                                                                    |                             |
|                                                                                                    |                                                                                                    |                                                                                                    |                             |
| <b>Eingabe</b> (<br>Bitte gebe                                                                           | <b>des Aktivierungscodes</b><br>en Sie ietzt den Aktivierungscode ein, der Ihnen zugestel                                                                                                    | It wurde. Wählen Sie im nächsten Schritt Ihr Wwsschverfahren.                                                                          |                             |
| <b>Eingabe</b><br>Bitte gebe                                                                             | des Aktivierungscodes<br>en Sie jetzt den Aktivierungscode ein, der Ihnen zugestel                                                                                                    | lt wurde. Wählen Sie im nächsten Schritt Ihr Wunschverfahren.                                                                          |                             |
| <b>Eingabe</b><br>Bitte gebe                                                                             | des Aktivierungscodes<br>en Sie jetzt den Aktivierungscode ein, der Ihnen zugestel<br>Aktivierungscode*                                                                                                    | lt wurde. Wählen Sie im nächsten Schritt Ihr Wunschverfahren.                                                                          |                             |
| <b>Eingabe</b><br>Bitte gebr<br>*Pflichtfeld                                                             | des Aktivierungscodes<br>en Sie jetzt den Aktivierungscode ein, der Ihnen zugestel<br>Aktivierungscode*                                                                                                    | lt wurde. Wählen Sie im nächsten Schritt Ihr Wunschverfahren.                                                                          |                             |
| Eingabe<br>Bitte gebr<br>*Pflichtfeld                                                                    | des Aktivierungscodes<br>en Sie jetzt den Aktivierungscode ein, der Ihnen zugestel<br>Aktivierungscode*                                                                                                    | It wurde. Wählen Sie im nächsten Schritt Ihr Wunschverfahren.                                                                          |                             |
| Eingabe<br>Bitte gebr<br>*Pflichtfeld<br>× Abb                                                           | des Aktivierungscodes<br>en Sie jetzt den Aktivierungscode ein, der Ihnen zugestel<br>Aktivierungscode*                                                                                                    | lt wurde. Wählen Sie im nächsten Schritt Ihr Wusschverfahren.                                                                          |                             |
| Eingabe (<br>Bitte geb<br>*Pflichtfeld<br>× Abbi                                                         | des Aktivierungscodes<br>en Sie jetzt den Aktivierungscode ein, der Ihnen zugestel<br>Aktivierungscode*                                                                                                    | lt wurde. Wählen Sie im nächsten Schritt Ihr Wunschverfahren.                                                                          |                             |
| Eingabe<br>Bitte geb<br>*Pflichtfeld<br>× Abbr<br>In folgs                                               | des Aktivierungscodes<br>en Sie jetzt den Aktivierungscode ein, der Ihnen zugestel<br>Aktivierungscode*                                                                                                    | It wurde. Wählen Sie im nächsten Schritt Ihr Wunschverfahren.                                                                          |                             |
| Eingabe<br>Bitte gebr<br>*Pflichtfeld<br>× Abbr<br>In folge<br>1. Sie h<br>2. Sie h                      | des Aktivierungscodes<br>en Sie jetzt den Aktivierungscode ein, der Ihnen zugestel<br>Aktivierungscode*<br>rechen<br>enden Fällen ist ein neuer Aktivierungscode zu beantrage<br>aben eine neue Visa Karte bestellt und Ihren Aktivierung<br>aben Ihren Aktivierungscode nicht mehr vorliegen?                                                                                                    | It wurde. Wählen Sie im nächsten Schritt Ihr Wunschverfahren.                                                                          |                             |
| Eingabe<br>Bitte gebr<br>*Pflichtfelc<br>× Abbr<br>In folge<br>1. Sie h<br>2. Sie h<br>3. Sie h          | des Aktivierungscodes<br>en Sie jetzt den Aktivierungscode ein, der Ihnen zugestel<br>Aktivierungscode*<br>enden Fällen ist ein neuer Aktivierungscode zu beantrage<br>aben eine neue Visa Karte bestellt und Ihren Aktivierung<br>aben Ihren Aktivierungscode nicht mehr vorliegen?<br>aben keine TAN empfangen, weil sich Ihre Mobilfunknur<br>n Sie hier Ihren persönlichen Aktivierungscode an.  | en:<br>Iscode in den letzten 5 Tagen nicht erhalten?<br>Immer/Kreditkarten-Kennung der Smartphone-App geändert hat?                    |                             |
| Eingabe<br>Bitte gebr<br>"Pflichtfeld<br>X Abbr<br>In folg<br>1. Sie h<br>2. Sie h<br>3. Sie h<br>Forder | des Aktivierungscodes<br>en Sie jetzt den Aktivierungscode ein, der Ihnen zugestel<br>Aktivierungscode*<br>enden Fällen ist ein neuer Aktivierungscode zu beantragr<br>aben eine neue Visa Karte bestellt und Ihren Aktivierung<br>aben lihren Aktivierungscode nicht mehr vorliegen?<br>aben keine TAN empfangen, weil sich Ihre Mobilfunknur<br>n Sie hier Ihren persönlichen Aktivierungscode an. | It wurde. Wählen Sie im nächsten Schritt Ihr Wurschverfahren.                                                                          |                             |

## 2. SMS-TAN mit Sicherheitsfrage hinterlegen

4. Sollten Sie nun nicht direkt die Maske **"Registrierung mit SMS-Verfahren"** sehen, klicken Sie bitte auf den blau unterlegten Link **"SMS-Verfahren"** (Abb. 3).

5. Wählen Sie nun Ihre gewünschte Sicherheitsfrage unter den vorgeschlagenen Fragen aus (Abb. 4). Tragen Sie Ihre Antwort darunter im Feld **"Antwort"** ein und wiederholen Sie diese im Feld **"Bestätigung Antwort"**. Tragen Sie anschließend im Feld **"Mobilfunknummer"** Ihre Handynummer ein, über welche Sie zukünftig Ihre TANs erhalten möchten. Klicken Sie danach auf **"Weiter"**.

6. Sie erhalten nun eine TAN per SMS auf die von Ihnen angegebene Mobilfunknummer. Geben Sie diese in das dafür vorgesehene Feld ein und klicken Sie auf **"Weiter"** (Abb. 5). Die Registrierung ist nun abgeschlossen.

| Start                                                                                                    | lde                                                         | ntifikation                             | Registrierung                                                        |
|----------------------------------------------------------------------------------------------------|-------------------------------------------------------------|-----------------------------------------|----------------------------------------------------------------------|
|                                                                                                    |                                                             | 2                                       | 3                                                                    |
| <b>Nählen Sie Ihr Wunschverfahren<br/>Nodern und einfach per App</b><br>Nöchten Sie die App für das sichere Bezahlverfahren nutzen | Wenn ja, dann laden Sie sich die App bitte zunächst in Ihre | m App Store herunter. Welche App für Si | e die richtige ist, finden Sie auf unserer bankeigenen Internetseite |
| itarten Sie die App. Nach Vergabe Ihres persönlichen Kenn                                                                          | orts erhalten Sie in der App eine Kreditkarten-Kennung, die | Sie hier eingeben müssen.               |                                                                      |
| Kreditkarten-Kennung*                                                                                                    |                                                             |                                         |                                                                      |
| Pflichtfeld                                                                                                    |                                                             |                                         |                                                                      |
| × Abbrethen                                                                                                    |                                                             |                                         |                                                                      |
| lternativ zur Freigabe per App steht Ihnen auch das SMS V                                                                          | fahren zur Verfügung. Bitte nutzen Sie den nachfolgenden    | Link:                                   |                                                                      |
| MS-Verfahren.                                                                                                    |                                                             |                                         |                                                                      |
|                                                                                                    |                                                             |                                         | Abb                                                                  |
| Start                                                                                                    |                                                             | Identifikation                          | Registrierun                                                         |
| <u>(</u> )                                                                                                    | >                                                           | 2                                       | 3                                                                    |
|                                                                                                    |                                                             |                                         |                                                                      |
| egistrierung mit SMS-Verfahren                                                                                                    |                                                             |                                         |                                                                      |
| te beantworten Sie eine der vorgegebenen Sicherheit:                                                                               | ragen. Diese Frage müssen Sie zukünftig zum Abschlus        | s Ihres Einkaufs bei einem Visa Secure  | Händler zusätzlich zur Eingabe der TAN beantworten.                  |
| icken Sie in das Feld der Sicherheitsfrage, um eine Aus                                                                            | ahl von Fragen zu erhalten.                                 |                                         |                                                                      |
|                                                                                                    | _                                                           |                                         |                                                                      |
| Sicherheitsfrage                                                                                                    | Mein Geburtsort?                                            |                                         |                                                                      |
| Antwort*                                                                                                    | Mein Geburtsort?                                            | Ν                                       |                                                                      |
| Bestätigung Antwort*                                                                                                    | Meine Lieblingstarbe?                                       | 115                                     |                                                                      |
| Mahilfunknungar                                                                                                    | Main arctas Auto?                                           | 1401-2000000                            |                                                                      |
| Mobiliunkhummer                                                                                                    | Name meines Haustieres?                                     | +491XXXXXX                              |                                                                      |
|                                                                                                    | Nume memes massieres.                                       |                                         |                                                                      |
| flichtfeld                                                                                                    |                                                             |                                         |                                                                      |
|                                                                                                    |                                                             |                                         | Abb                                                                  |
| Start                                                                                                    | Identifikation Registrie                                    | rung                                    |                                                                      |
| 1                                                                                                    | ) 2 ) 3                                                     |                                         |                                                                      |
| Registrierung m                                                                                                    | sMS-Verfahren                                               |                                         |                                                                      |
| Geben Sie die TA                                                                                                    | I ein, die Sie als SMS-Nachricht bekommen hab               | en.                                     |                                                                      |
| Transaktionsnu                                                                                                    | nmer (TAN)*                                                 |                                         |                                                                      |
| *Pflichlfeld                                                                                                    |                                                             |                                         |                                                                      |
| X Abbrechen                                                                                                    | 1                                                           |                                         | Weiter >                                                             |
| Abbicchen                                                                                                    | ]                                                           |                                         | Treffer -                                                            |
| Sie haben keine i                                                                                                    | AN per SMS erhalten? Mobilfunknummer andern                 |                                         |                                                                      |
| Sie haben keine l                                                                                                    | AN per SMS erhalten? Mobilfunknummer andern                 |                                         |                                                                      |